修理のお申込み、進捗・過去履歴照会サービス

更新:2019年07月30日

| 「 <u>すで</u> | 「に登録があるメールアドレスです。ご登 | <u>録できません。</u> 」の | )エラーメッセージが出た場合 |
|-------------|---------------------|-------------------|----------------|
|             | ご利用担当者情報の新規登録       |                   |                |

| ご利用担当者情報      |                                            |
|---------------|--------------------------------------------|
|               |                                            |
| 担当者名 必須       | 721                                        |
| 担当者カナ 必須      | 721                                        |
| 担当者メールアドレス 必須 |                                            |
|               | すでに登録があるメールアドレスです。ご登録できません。                |
|               | ※修理受付受理,修理進歩むにび修理完了の通数を受信するメールアドレフをごうわください |

TOM-NETは複数のIDに同じメールアドレスを登録できない仕組みとなっております。 よって、異動等ですでに担当者登録されているメールアドレスを別のIDでご利用になる場合、 元のIDに登録された担当者(=メールアドレス)の削除が必要です。

| 例)<br>担当者(東陶太郎)が | 東京営業所からオ | 大阪営業所へ異動となった | き場合   |
|------------------|----------|--------------|-------|
| 元のID:11111111    | (〇〇株式会社  | 東京営業所)       | 4T    |
| 担当者:東陶太郎 abco    | d@efg.jp |              | 担当者削除 |
|                  | ↓異動      |              | _     |
| 別のID:22222222    | (〇〇株式会社  | 大阪営業所)       |       |
| 担当者:東陶太郎 abco    | d@efg.jp |              | 担当者登録 |

手順1. 元のIDから担当者削除を行う

## <u>1-1.該当の担当者が現在登録されている元のID(旧所属ID)でTOM-NETにログインします。</u>

【TETRAからTOM-NETをご利用のお客様へ】 異動されたお客様は、旧所属IDでのTOM-NETログインができません。 "旧所属IDでTOM-NETをご利用中の方"に、担当者削除をご依頼ください。

1-2. 担当者を選択し、その他メニューの「会員情報の確認・変更」をクリックします。

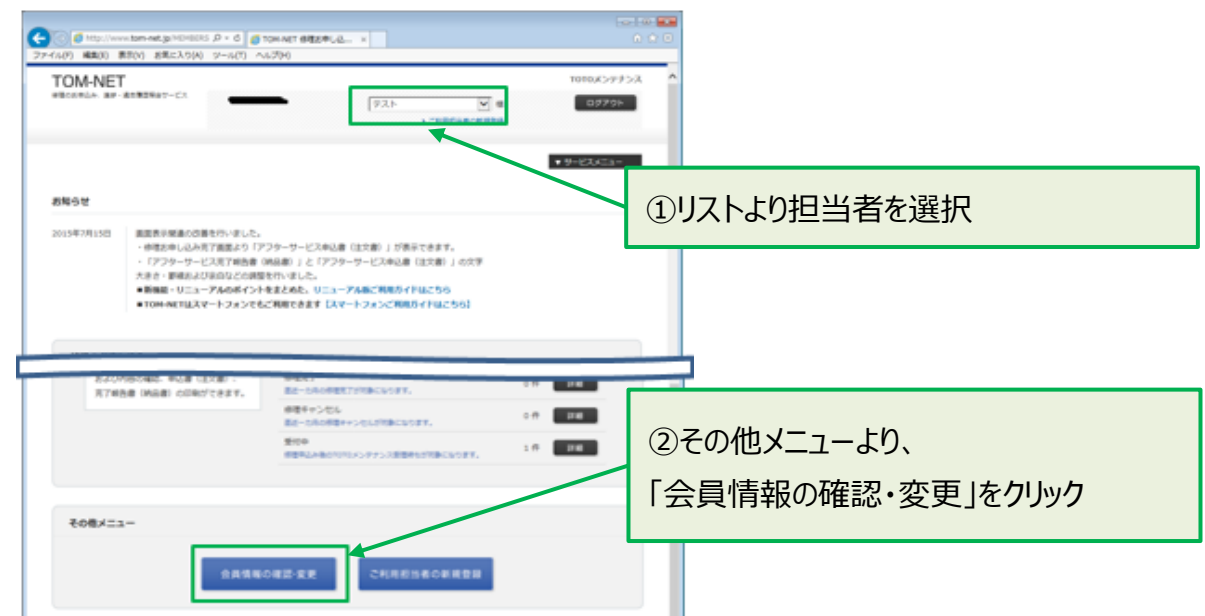

更新:2019年07月30日

修理のお申込み、進捗・過去履歴照会サービス

#### 1-3. ご利用担当者情報より、対象の担当者を確認し、対象行の「削除」をクリックします。

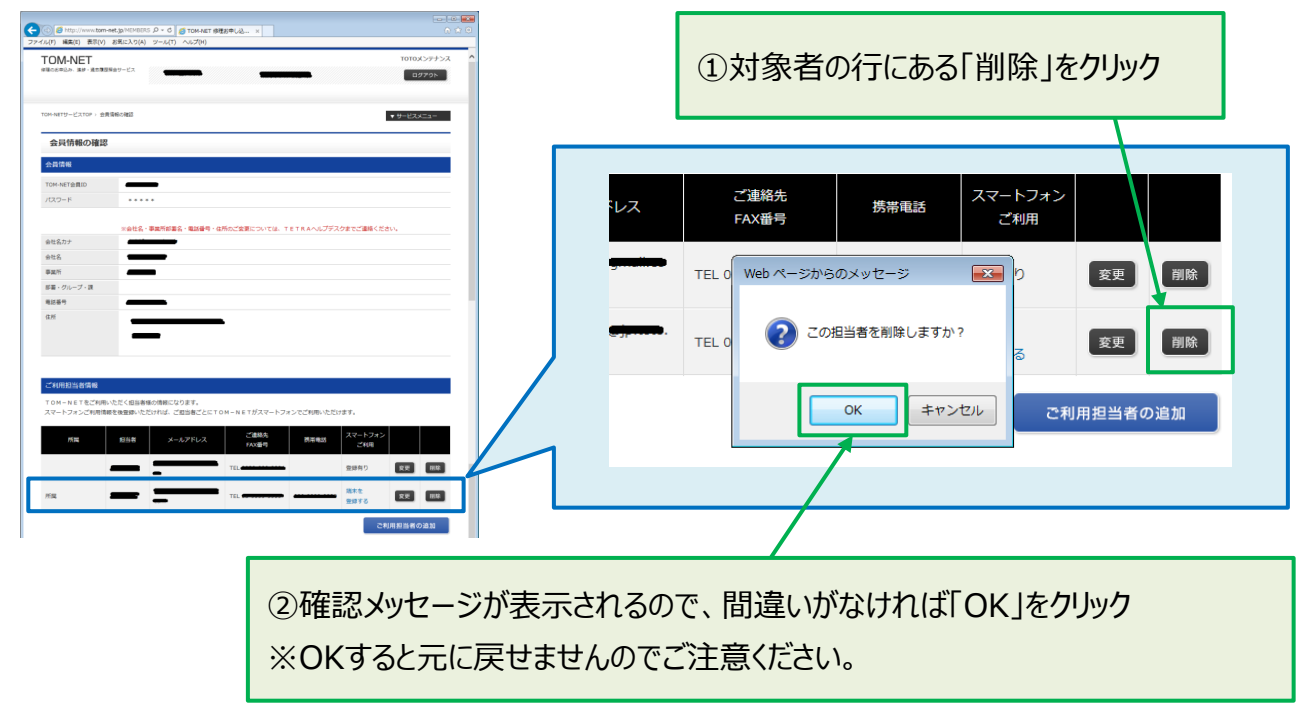

#### 1-4. ページが再表示され、一覧から該当の担当者が消えたことを確認します。

以上で担当者の削除は完了です。手順2へ進んでください。

修理のお申込み、進捗・過去履歴照会サービス

更新:2019年07月30日

手順2.登録したいID(新所属ID)に担当者を新規登録

## <u>2-1. 該当の担当者を登録したいID(新所属ID)でTOM-NETにログインします。</u>

#### 2-2.「ご利用担当者の新規登録」をクリックします。

| <ul> <li>         COM-NET 修理お申し込みサ ×          アイル(F) 編集(E) 表示(V) お気に入り(A) ツール(T)     </li> </ul> | ヘルプ(H)          |                                    |
|--------------------------------------------------------------------------------------------------|-----------------|------------------------------------|
| <b>てのM-NET</b><br>修理のお申込み、進捗・過去履歴照会サービス                                                          | TOTO株式会社 (テスト用) | 担当者を選択してください。 ✔ 様<br>→ ご利用担当者の新規登録 |
|                                                                                                  | _               |                                    |
|                                                                                                  | Г               | ご利用担当者の新規登録」をクリック                  |

# 2-3.担当者情報を入力し、「この内容で登録する」をクリックします。

| TOM-NET                                           | 7-ti <b></b>                                                                                                    | TOTOX>77>X |                  |
|---------------------------------------------------|----------------------------------------------------------------------------------------------------|------------|------------------|
| OM-NETサービスTOP > ご利用組                              | 当者信頼の利用語語                                                                                                    | ▼ 9-ビスメニュ- |                  |
| ご利用担当者情報の                                         | の新規登録                                                                                                    |            |                  |
| ご利用担当者情報                                          |                                                                                                    |            |                  |
| 125#8 <b>25</b>                                   | 短当者名を入力                                                                                                    |            |                  |
| 担当者カナ 🔗                                           | 細当者力ナを入力                                                                                                    |            |                  |
| 担当者メールアドレス 必須                                     | 担当者メールアドレスを入力                                                                                                    |            |                  |
|                                                   | 1<br>担当者メールアドレス確認者を入力<br>×必須受け時期、体理単式たけに検察すびの連携を受信するメールアドレスをご入力とざさい。                                                                    |            |                  |
| 所属名                                               | [緊張2課・販売課 (ご知当者の所属名称を入力)                                                                                                    |            |                  |
| ご遺絡先電話番号                                          | 03-1010-1010(担当客様重通のご連絡先がある場合、電話番号を入力)<br>※ご入力が第い場合は、会員情報に整辞された電話番号を活用いたします。                                                            |            |                  |
| 抗带電話番号                                            | 担当者係の携帯電話番号を修理お申込み情報にご登録できます                                                                                                    |            |                  |
| FAX番号                                             | ※結果報告のFAX送信が必要な場合は番号を入力                                                                                                    |            |                  |
| TOM-NET077-                                       | トフォング創田情報                                                                                                    |            | 人力が完了したら         |
|                                                   |                                                                                                    |            |                  |
| スマートフォンご利用情報の!<br>TOM-NETをスマートフ:<br>なお、スマートフォン専用U | 豊緑売了後、スマートフォン専用スールアドレスへスマートフォン専用URLを送信させていただきま<br>ホンでご判断いただく場合は、必ずスマートフォン専用URLからご判断くだらい。<br>RLやスマートフォン専用バスワードを忘れた場合は、こちらから再度ご登録をお願いします。 | E7.        | 「この内容で登録する」をクリック |
| スマートフォン専用                                         | スマートフォン専用メールアドレスを入力                                                                                                    |            |                  |
| メールアドレス                                           | スマートフォン専用メールアドレス確認用を入力                                                                                                    |            |                  |
| スマートフォン専用                                         | スマートフォン専用バスワードを入力                                                                                                    |            |                  |
| 7009-F                                            | スマートフォン専用パスワード確認用を入力                                                                                                    | /          |                  |
|                                                   | ※パスワードは、半角英数・大文字小文字・8文字以上16文字以下で設定してください。                                                                                               | -          |                  |

更新:2019年07月30日

修理のお申込み、進捗・過去履歴照会サービス

# 2-4. 登録内容を確認し、問題なければ「この内容で登録する」をクリックします。

| <ul> <li>参 http://www.tom-i</li> <li>イル(F) 編集(E) 表示(V)</li> </ul> | net.jp/MEMBERS の - C 🧭 TOM-NET 修理お申し込 ×<br>お気に入り(A) ツール(T) ヘルプ(H) | <u>∩</u> ★ ©        |                     |
|-------------------------------------------------------------------|-------------------------------------------------------------------|---------------------|---------------------|
| <b>TOM-NET</b><br>9頃の方参込み、追が・通言環想                                 | Rety-LX                                                           | TOTOメンテナンス<br>ログアウト |                     |
| TOM-NETザービスTOP > ご利                                               | 用型当者情報の教徒登録                                                       | ▼ サービスメニュー          |                     |
| ご利用担当者情                                                           | 報の新規登録                                                            |                     |                     |
| 登録内容は以下の通りて                                                       | cŦ.                                                               |                     |                     |
| ご利用担当者情報                                                          |                                                                   |                     |                     |
| 坦当著名                                                              | テスト                                                               |                     |                     |
| 担当者カナ                                                             | テスト                                                               |                     |                     |
| 担当者メールアドレス                                                        |                                                                   |                     |                     |
| 所属名                                                               | ○○事業所<br>                                                         |                     | 登録内容をご確認いただき 問題かけわけ |
| ご連絡先電話番号                                                          | 030000000                                                         |                     |                     |
| 調帶電話番号<br>FAX番号                                                   | 0900000000                                                        |                     | 1 「この内容で登録する」をクリック  |
| TOM-NETのスマ                                                        | マートフォンご利用情報                                                       |                     |                     |
| スマートフォン専用<br>メールアドレス                                              |                                                                   |                     |                     |
| スマートフォン専用<br>パスワード                                                |                                                                   |                     |                     |
|                                                                   | 図 戻る 図 この内容で登録する                                                  |                     |                     |

### 2-5. 会員情報の確認ページに遷移しますので、ご利用担当者情報に追加されたことを確認します。

| I UIVI-INE I               |                                          |                  |                    | TOTOメンテナンス     | ^ |   |     |        |      |      |     |
|----------------------------|------------------------------------------|------------------|--------------------|----------------|---|---|-----|--------|------|------|-----|
| 保護のお申込み、進歩・過去課題            | 場合サービス                                   |                  | -                  | ログアウト          |   |   |     |        |      |      |     |
| TOM NETH-1/TTOR . #8       | 1 (54) - 1917                            |                  |                    |                |   |   |     |        |      |      |     |
| Converg-Color / 23         | CHIEVABLO                                |                  |                    | 9-222-1-       |   |   |     |        |      |      |     |
| 会員情報の確認                    | 1                                        |                  |                    |                |   |   |     |        |      |      |     |
| 会員情報                       |                                          |                  |                    |                |   |   |     |        |      |      |     |
| TOM-NET会員ID                | —                                        |                  |                    |                |   |   |     |        |      |      |     |
| パスワード                      | ****                                     |                  |                    |                |   |   |     |        |      |      |     |
|                            |                                          |                  |                    |                |   |   |     |        |      |      |     |
| 会社名力士                      | ※会社名、事業所部署名、電話番号、                        | 住所のご変更については、 T E | TRAヘルプデスクまでご連絡ください | λ <sub>#</sub> |   |   |     |        |      |      |     |
| 会社名                        | _                                        |                  |                    |                |   |   |     |        |      |      |     |
| 事業所                        | —                                        |                  |                    |                |   |   |     |        |      |      |     |
| 部署・グループ・課                  |                                          |                  |                    |                |   |   |     |        |      |      |     |
| 電話番号                       | _                                        |                  |                    |                |   |   |     |        |      |      |     |
| 住所                         |                                          | -                |                    |                |   |   |     |        |      |      |     |
|                            | —                                        |                  |                    |                |   |   | 対象  | 象者カ    | いっかい | tht: | とを確 |
|                            |                                          |                  |                    |                |   |   | ×12 | л Ц /J |      |      |     |
|                            |                                          |                  |                    |                |   |   |     |        |      |      |     |
| こ利用担当者情報                   |                                          |                  |                    |                |   |   |     |        |      |      |     |
| TOM-NETをご利用<br>スマートフォンご利用情 | いたたく担当書様の情報になります。<br>報を後登録いただければ、ご担当者ごとに | Tom-NETがスマートフォン  | でご利用いただけます。        |                |   | / |     |        |      |      |     |
|                            |                                          | ご連絡先             | スマートフォン            |                |   |   |     |        |      |      |     |
| 所属                         | 型当者 メールアドレス                              | FAX番号            | 汚帯地話 ご利用           |                |   |   |     |        |      |      |     |
|                            |                                          | TEL              | 登録有り               | 宴更 開除          |   |   |     |        |      |      |     |
|                            |                                          | -                | 10.00              |                | 1 |   |     |        |      |      |     |

以上で、担当者の登録は完了です。